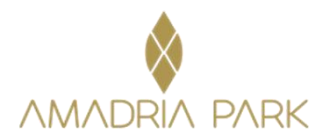

## Booking Link: ADRIA FORUM 2025

## Picture 1

| Availability Search                                                                                                    | king code     | 🔍 Amadri      | a Park Exclus | ive Club      |
|----------------------------------------------------------------------------------------------------|---------------|---------------|---------------|---------------|
| Destination Check-in Staying for Rooms/Suites Adults Children Infar<br>Opatija V 13/10/2025  2 nights V 1 V 1 V 0 V 0<br>Q Search                              | its Vou       | ıcher         |               |               |
| Amadria Park Grand Hotel 4 Opatijska Cvijeta **** Opatija •                                                                                                    | check-in      |               | check-out     |               |
| Superior Double/Twin Room 28 m²     Stay total       Opatija View     in EUR -                                                                                 | Mon<br>Oct 13 | Tue<br>Oct 14 | Wed<br>Oct 15 | Thu<br>Oct 16 |
| ADRIA FORUM<br>■ Bed & breakfast BEST VALUE! ▼ Free cancellation<br>Special rate for participants - ADRIA FORUM  €309<br>includes all taxes & fees<br>Book Now | €154.50<br>✔  | €154.50<br>✔  | €154.50       | €154.50       |
| Superior Double/Twin Room 28 m <sup>2</sup><br>Sea View and Balcony                                                                                            | Mon<br>Oct 13 | Tue<br>Oct 14 | Wed<br>Oct 15 | Thu<br>Oct 16 |
| ADRIA FORUM<br>■ Bed & breakfast BEST VALUEL ▼ Free cancellation<br>Special rate for participants - ADRIA FORUM  €309<br>includes all taxes & fees<br>Book Now | €154.50<br>✓  | €154.50       | €154.50       | €154.50       |
| Superior Double/Twin Room Villa Camellia 27 m2 Opatija View                                                                                                    | Mon<br>Oct 13 | Tue<br>Oct 14 | Wed<br>Oct 15 | Thu<br>Oct 16 |

It is necessary to enter the correct dates (check-in, check-out), number of rooms, and people per room (1 or 2). Then you should click on the "book now" button (picture 1).

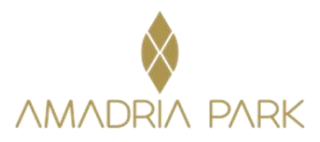

## Picture 2

| 🛓 Guest details                                                  |                                | -                                                           |
|------------------------------------------------------------------|--------------------------------|-------------------------------------------------------------|
| Country * Croatia (Hrvatska) First name * Last name *            |                                |                                                             |
| Email * Phone *                                                  |                                |                                                             |
| Payment/Guarantee option                                         |                                |                                                             |
| <ul> <li>Credit / Debit Card</li> <li>Bank transfer</li> </ul>   | Ama                            | dria Park Grand Hotel 4 Opatijska Cvijeta ****<br>Opatija   |
| = on-lit (Delit Ond                                              |                                | Superior Double/Twin Room 28 m²<br>Opatija View             |
| Eredit / Debit Card                                              | Rate:                          | Free cancellation      P Bed & breakfast     ADRIA FORUM    |
| Card number * Expiration date *                                  | Guests:<br>Check-              | 1 adult<br>Monday, 13 October 2025                          |
| Cardholder's name * CVC code *                                   | Check-                         | Wednesday, 15 October 2025<br>(2 nights)                    |
|                                                                  | Rate in<br>an o<br>brea<br>VAT | ludes:<br>vemight in the selected room category<br>kfast    |
| I would like an invoice for my booking                           | Stay to                        | al: EUR <b>270.80</b>                                       |
| 🛱 Extras 📽 stay enhancements                                     | Taxes:                         | @ EUR 38.20                                                 |
|                                                                  | €20.00 BOOKIN                  | IG TOTAL                                                    |
| Garage                                                           | (2 nights)                     | EUR <b>309.00</b>                                           |
| Select your preferences & help us serve you better               | Pay no                         | w: VEUR 0.00                                                |
| <ul> <li>Please select your estimated time of arrival</li> </ul> | Pay on<br>• Remu<br>• City :   | arrival:<br>ining Balance EUR 306.00<br>iax in EUR EUR 3.00 |

On the next window, it is necessary to fill in Guest details (First name, Last name, Email, Phone, Country) and choose a way of payment – Payment/Guarantee with a credit card (in that case payment would be at the Front Desk upon arrival). Also, you have to choose Extras & Stay enhancements: e.g. parking if you come with a car. (Picture 2) If you would like to receive a Proforma invoice, please mark the following box: "I would like an invoice for my booking". Once you mark it, the next box will open automatically and you will fill it with your company info. (Picture 3)

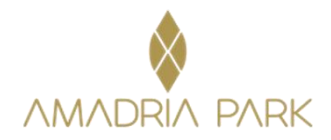

## Picture 3

| I would like an invoice for my booking           |                 |            |                                                 | 1111                                                  |  |
|--------------------------------------------------|-----------------|------------|-------------------------------------------------|-------------------------------------------------------|--|
| Company *                                        | Address *       |            | A second                                        | - to                                                  |  |
| TAX ID *                                         | City/Location * |            |                                                 |                                                       |  |
| Country *                                        | State/Region *  |            | Amadria Park Gran                               | d Hotel 4 Opatijska Cvijeta ****                      |  |
| Croatia (Hrvatska)                               |                 |            |                                                 | Opatija                                               |  |
| hone * Postal code (ZIP) *                       |                 |            | Superior Double/Twin Room 28 m²<br>Opatija View |                                                       |  |
|                                                  | i - <u>r</u>    |            | <ul> <li>Free cancell</li> </ul>                | ation 🔄 🖻 Bed & breakfast                             |  |
|                                                  |                 |            | Rate:                                           | ADRIA FORUM                                           |  |
|                                                  |                 |            | Guests:                                         | 1 adult                                               |  |
| 🛿 Extras 📽 stay enhancements                     |                 |            | Check-in:                                       | Monday, 13 October 2025<br>Wednesday, 15 October 2025 |  |
|                                                  |                 | €20.00     |                                                 | (2 nights)                                            |  |
| Garage                                           |                 | (2 nights) | Rate includes:                                  |                                                       |  |
|                                                  |                 |            | • an overnight in the s                         | elected room category                                 |  |
|                                                  |                 |            | <ul> <li>breakfast</li> </ul>                   | citettea room category                                |  |
| Select your preferences & help us serve you bett | er              |            | • VAT                                           |                                                       |  |
| Please select your estimated time of arrival     |                 |            |                                                 |                                                       |  |
|                                                  |                 | ~          | Ctov total                                      | EUD 270 90                                            |  |
| * Room location                                  |                 |            | Tavec                                           | B ELID 38 20                                          |  |
|                                                  |                 | ~          |                                                 | e con so.20                                           |  |
|                                                  |                 | 1 ( )      | BOOKING TOTAL                                   |                                                       |  |
| Non smoking room                                 |                 |            |                                                 | EUR 309.00                                            |  |
| ▼ □ Feather-free room                            |                 |            | YOUR PAYMENT DETAIL                             | S                                                     |  |
|                                                  |                 |            | Pay now:                                        | ✓ EUR 0.00                                            |  |
|                                                  |                 |            | Pay on arrival:                                 |                                                       |  |
| Personal information (optional)                  |                 |            | Remaining Balance                               | EUR 306.00                                            |  |
|                                                  |                 |            | <ul> <li>City tax in EUR</li> </ul>             | EUR 3.00                                              |  |
| Address Company                                  | /               |            | <b>D</b>                                        |                                                       |  |
|                                                  |                 |            | s su completino tr                              | THE REPORT OF THE PARTY OF THE                        |  |

At the end it is necessary to mark a box "By completing this booking you agree to the booking terms and privacy policy" and click on the "Confirm & Book" button. After reservation confirmation, your e-mail address, which is left in the booking process, will arrive at a reservation confirmation with your reservation number.